# TUTORIALES DE USO SUCURSAL VIRTUAL

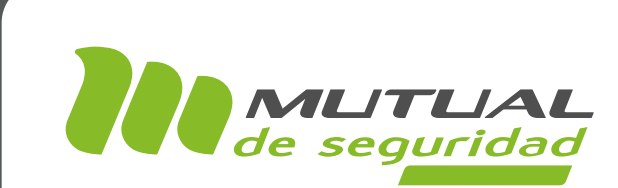

## **PAGO DELEGADO** PORTAL EMPRESA

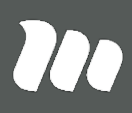

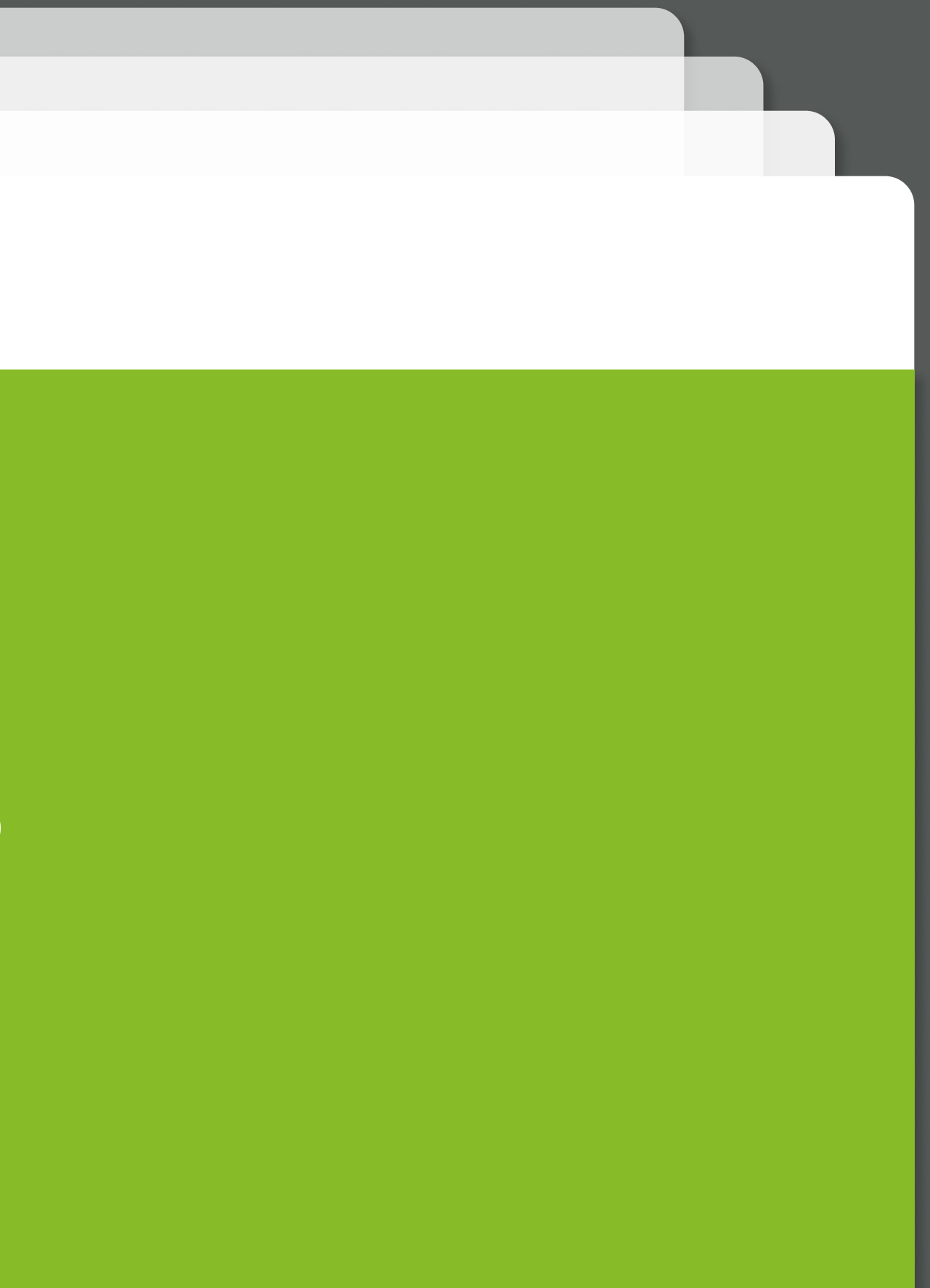

# A continuación te enseñaremos a utilizar el servicio de pago delegado. Te recordamos que para visualizar este servicio, tu empresa debe tener asignado este convenio.

También te mostraremos cómo aceptar la solicitud de devolución necesaria para poder subir la documentación de un siniestro con pago delegado.

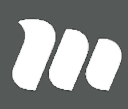

#### PÁGINA: HOME SITIO PÚBLICO

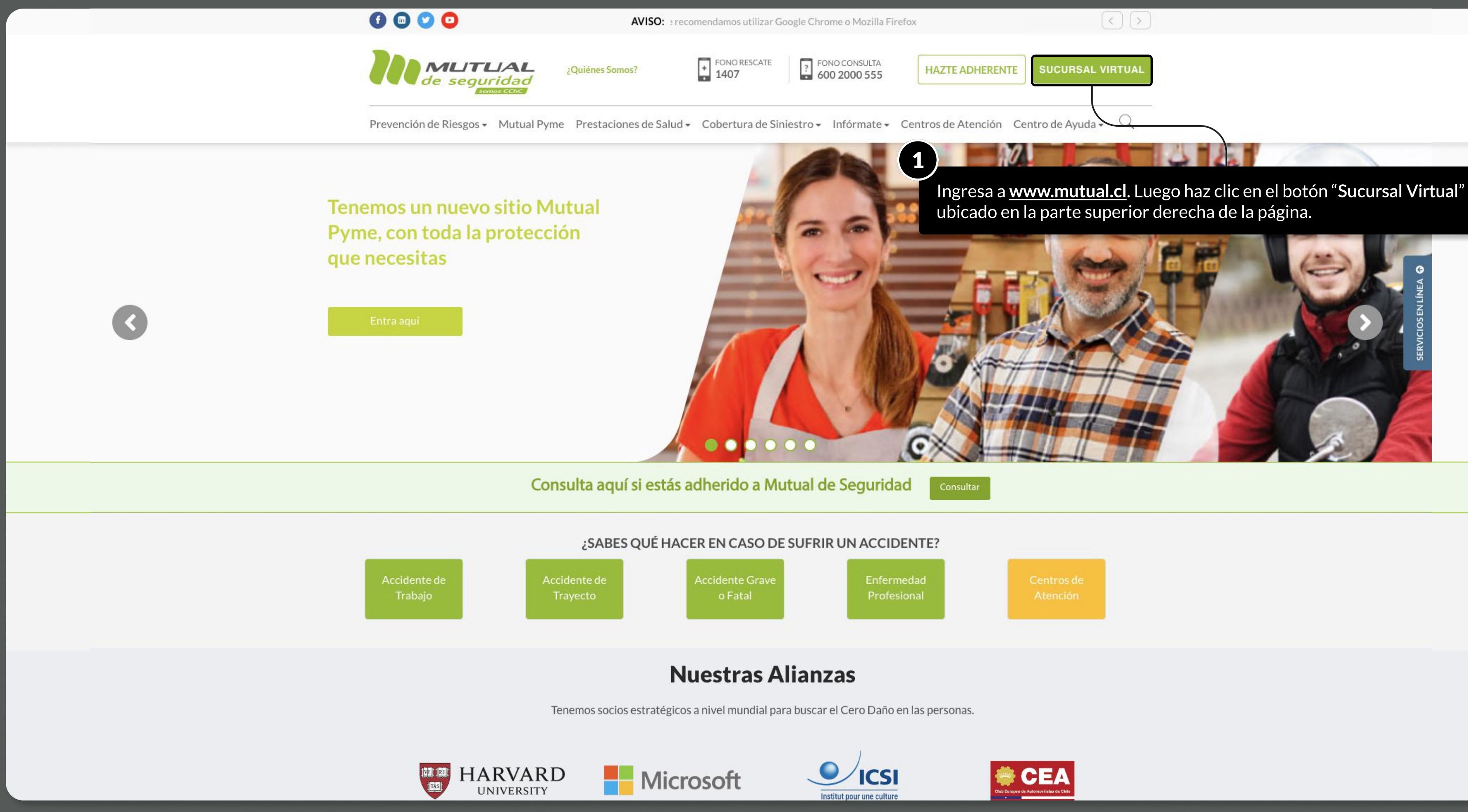

MOSTRANDO: 03 DE 17 SLIDES

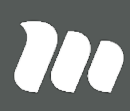

|             | $\langle \rangle$ |      |   |  |
|-------------|-------------------|------|---|--|
| ADHERENTE   | SUCURSAL VIRTUAL  |      |   |  |
| Atención Ce | ntro de Ayuda 🗸 🔍 |      |   |  |
|             |                   | 4141 | 1 |  |

**Página:** Login

| MLITLIAL<br>de seguridad |                                                                  |                                                  |
|--------------------------|------------------------------------------------------------------|--------------------------------------------------|
|                          | Selecciona la opción " <b>Empresa</b><br>en " <b>Ingresar</b> ". | ", ingresa tu RUT, tu clave de acceso y haz clic |
| Selecciona una opción    |                                                                  |                                                  |
| Empresa                  | Trabajador                                                       |                                                  |
| Ingresa tu RUT           |                                                                  |                                                  |
| Ej: 12345678-9           |                                                                  |                                                  |
| Ingresa tu clave         |                                                                  |                                                  |
| Escribe acá              | Θ                                                                |                                                  |
| ¿Olvidaste               | e tu clave?                                                      |                                                  |
| Ingr                     | esar                                                             |                                                  |
| Solicitar cla            | ve empresa                                                       |                                                  |
| ← volver a mutual.cl     |                                                                  |                                                  |

MOSTRANDO: 04 DE 17 SLIDES

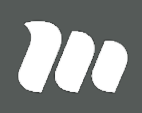

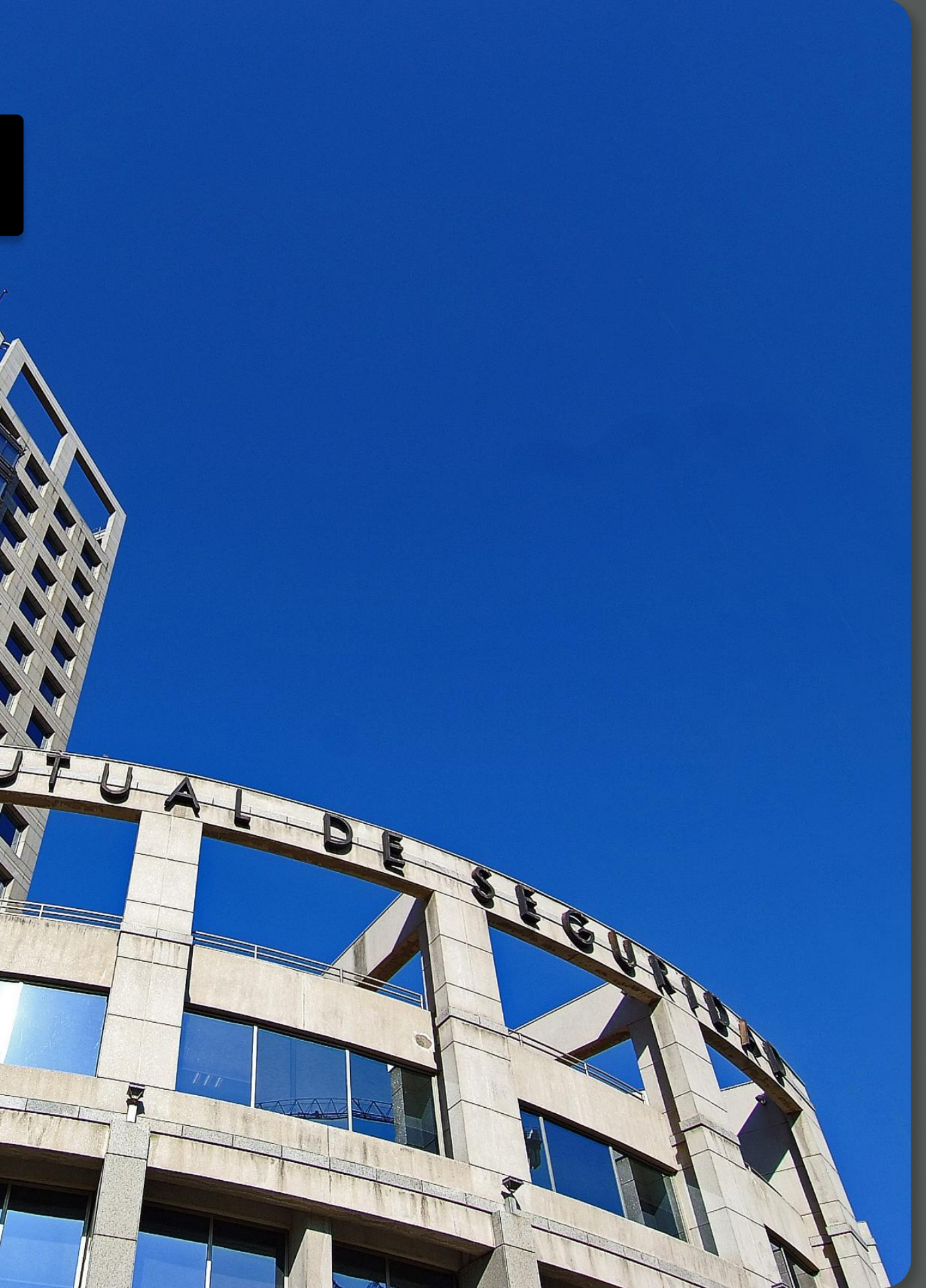

**PÁGINA:** HOME SUCURSAL VIRTUAL EMPRESAS

Aviso: Para una mejor experiencia en la navegación del portal, te recomendamos utilizar Google Chrome o Mozilla Firefox

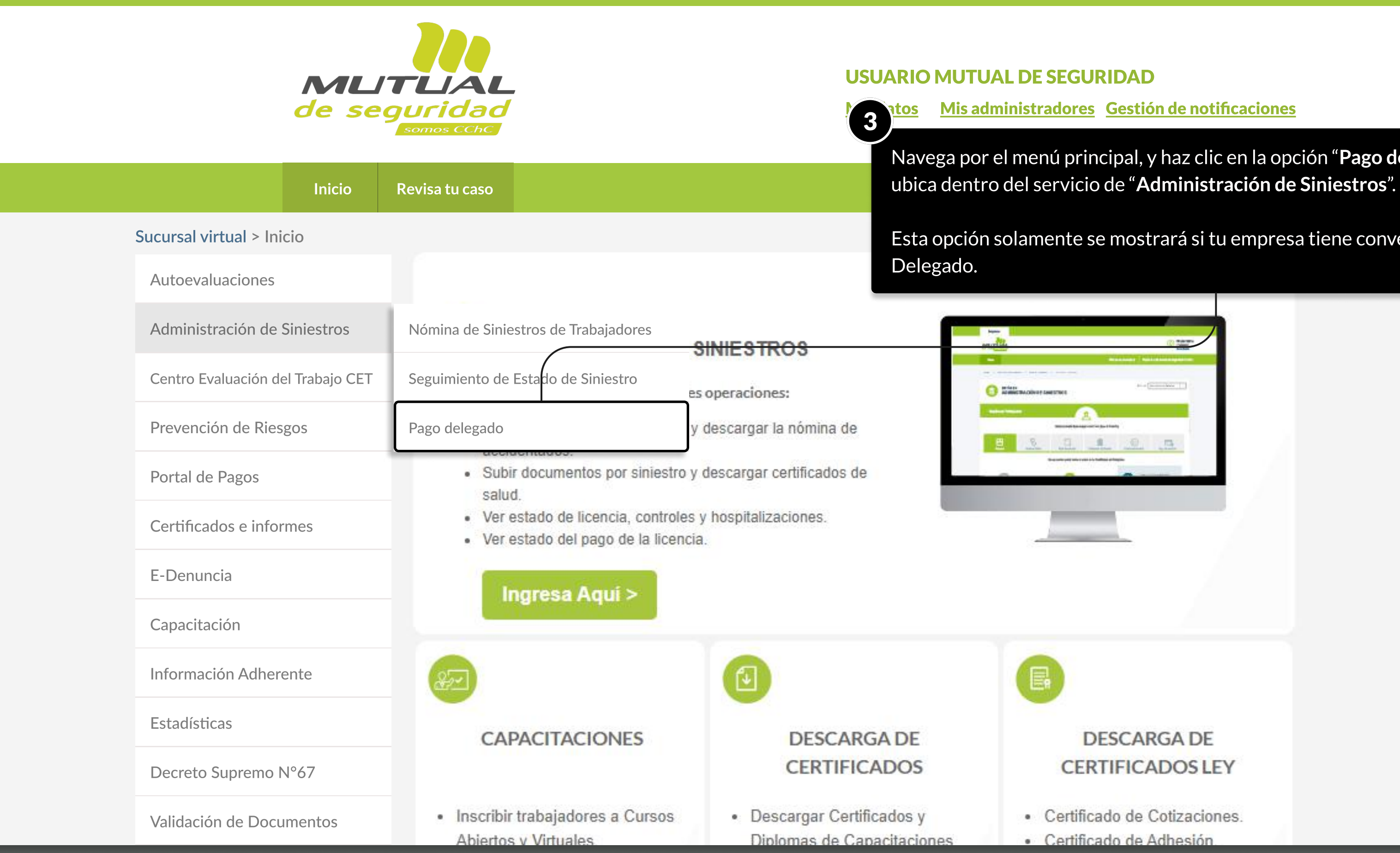

MOSTRANDO: 05 DE 17 SLIDES

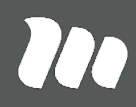

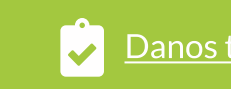

Danos tu opinión

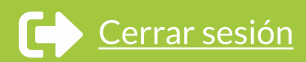

Navega por el menú principal, y haz clic en la opción "**Pago delegado**", que se

Esta opción solamente se mostrará si tu empresa tiene convenio Pago

PÁGINA: PAGO DELEGADO - ADMINISTRACIÓN DE SINIESTROS

Sucursal virtual > Administración de Siniestros > Pago delegado

#### Pago Delegado

En esta sección podrás ver el listado de pagos efectuados a tu empresa, según convenio de Pago Delegado.

Utiliza los filtros para agilizar tú búsqueda. Para ver más informaciones puedes hacer clic en "Ver detalle" o en "Descargar tabla".

| Fecha de pago desde                 | e:                                 | Fecha de pago hasta: |                  |                          |                        |                               |                              |
|-------------------------------------|------------------------------------|----------------------|------------------|--------------------------|------------------------|-------------------------------|------------------------------|
| Julio 2023                          |                                    | Julio 2023           |                  | En un prine              | cipio se m             | nostrarán pre                 | edeterminadamente l          |
| Subsidios Aport<br>\$708.530 \$160. | t <b>es Previsionales d</b><br>305 | el período           |                  | pago realiz<br>correspon | ado por l<br>dientes a | Mutual, por l<br>este periodo | o tanto en la tabla se<br>o. |
| Detalle de pagos                    |                                    |                      |                  |                          |                        |                               |                              |
|                                     |                                    |                      |                  |                          |                        |                               |                              |
| Buscar                              |                                    | Q,                   |                  |                          |                        |                               | 🛓 Descargar Tabla            |
| Fecha de RU<br>pago                 | JT N                               | lombre               | Inicio<br>reposo | Término<br>reposo        | Días 😯                 | N° siniestro                  | Acción                       |
| 07-2023 ****                        | ****                               | *****                | 2023-05-08       | 2023-05-12               | 5                      | ****                          | Ver detalle                  |
| 07-2023 ****                        | ****                               | *****                | 2023-07-01       | 2023-07-30               | 30                     | ****                          | Ver detalle                  |
| Mostrando 10 🗸 de                   | 2 encontrados.                     |                      |                  |                          |                        |                               | < 1 >                        |

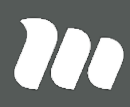

as fechas del último visualizarán los pagos

PÁGINA: PAGO DELEGADO - ADMINISTRACIÓN DE SINIESTROS

Danos tu opinión Aviso: Para una mejor experiencia en la navegación del portal, te recomendamos utilizar Google Chrome o Mozilla Firefox **USUARIO MUTUAL DE SEGURIDAD** MUTUAL de seguridad Mis datos Mis administradores Gestión de notificaciones Inicio Revisa tu caso **Tour Virtual** 5 Sucursal virtual > Administración de Siniestros > Pago delegado Puedes hacer clic sob visualizar los pagos i Pago Delegado En esta sección podrás ver el listado de pagos efectuados a tu empresa, según convenio de Pago Delegado. 🚯 Utiliza los filtros para agilizar tú búsqueda. Para ver más informaciones puedes hacer clic en "Ver detalle" o en "De Fecha de pago desde: Fecha de pago hasta: Julio 2023 Julio 2023 < 2023 > es dels período Ene Feb Mar Abr May Jun Jul Ago Sep Oct Nov Dic Q Fecha de Inicio Término RUT Nombre Días reposo pago reposo

MOSTRANDO: 07 DE 17 SLIDES

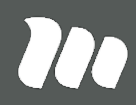

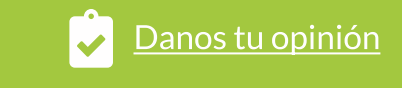

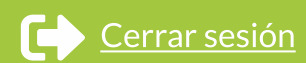

|         | Centro de ayuda                  | Contacto         |        |        |  |  |
|---------|----------------------------------|------------------|--------|--------|--|--|
| or<br>e | e los filtros y sel<br>alizados. | eccionar otros p | eriodo | s para |  |  |
|         |                                  |                  |        |        |  |  |
| es      | cargar tabla".                   |                  |        |        |  |  |
|         |                                  |                  |        |        |  |  |
|         |                                  |                  |        |        |  |  |
|         |                                  |                  |        |        |  |  |
|         |                                  |                  |        |        |  |  |
|         |                                  |                  |        |        |  |  |
|         |                                  | Descargar Tabla  | ]      |        |  |  |
| ?       | N° siniestro                     | Acción           |        |        |  |  |
|         |                                  |                  |        |        |  |  |

PÁGINA: PAGO DELEGADO - ADMINISTRACIÓN DE SINIESTROS

| <u>Aviso:</u> Para una me | ejor experiencia | en la navegación de                    | el portal, te rec | comendamos utilizar Goo     | gle Chrome o M    | lozilla Firefox                         |         |
|---------------------------|------------------|----------------------------------------|-------------------|-----------------------------|-------------------|-----------------------------------------|---------|
|                           | ML<br>de se      | ITLIAL<br>eguridad<br>somos CChC       |                   |                             | U:<br><u>M</u>    | SUARIO MU<br><u>is datos</u> <u>Mis</u> | TUAL    |
|                           | Inicio           | Revisa tu caso                         |                   |                             |                   | Tour                                    | Virtual |
| S                         | ucursal virtual  | > Administración                       | de Siniestros     | > Pago delegado             | 6                 | a voz filtrad                           |         |
|                           | Pago Deleg       | <b>gado</b><br>podrás ver el listado o | le nagos efectu   | ados a tu empresa según o   | onvenio de Pago   | leccionado.                             | o, vera |
|                           |                  |                                        |                   | auos a tu empresa, segun e  | onvenio de Pago   | Delegado.                               |         |
|                           | Utiliza los      | s filtros para agilizar t              | tu busqueda. Pa   | ira ver mas informaciones j | buedes hacer clic | en "Ver detalle"                        | o en "D |
|                           | Fecha de pago    | desde:                                 | Fecha de          | pago hasta:                 |                   |                                         |         |
|                           |                  |                                        | - del             |                             |                   |                                         |         |
|                           | \$708.530        | \$160.305                              | s del periodo     |                             |                   |                                         |         |
|                           | Detalle de pa    | agos                                   |                   |                             |                   |                                         |         |
|                           |                  |                                        |                   |                             |                   |                                         |         |
|                           | Buscar           |                                        |                   | Q                           |                   |                                         |         |
|                           | Fecha de<br>pago | RUT                                    | Nombre            |                             | Inicio<br>reposo  | Término<br>reposo                       | Días    |
|                           |                  |                                        |                   |                             |                   |                                         | _       |

MOSTRANDO: 08 de 17 SLIDES

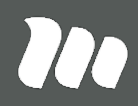

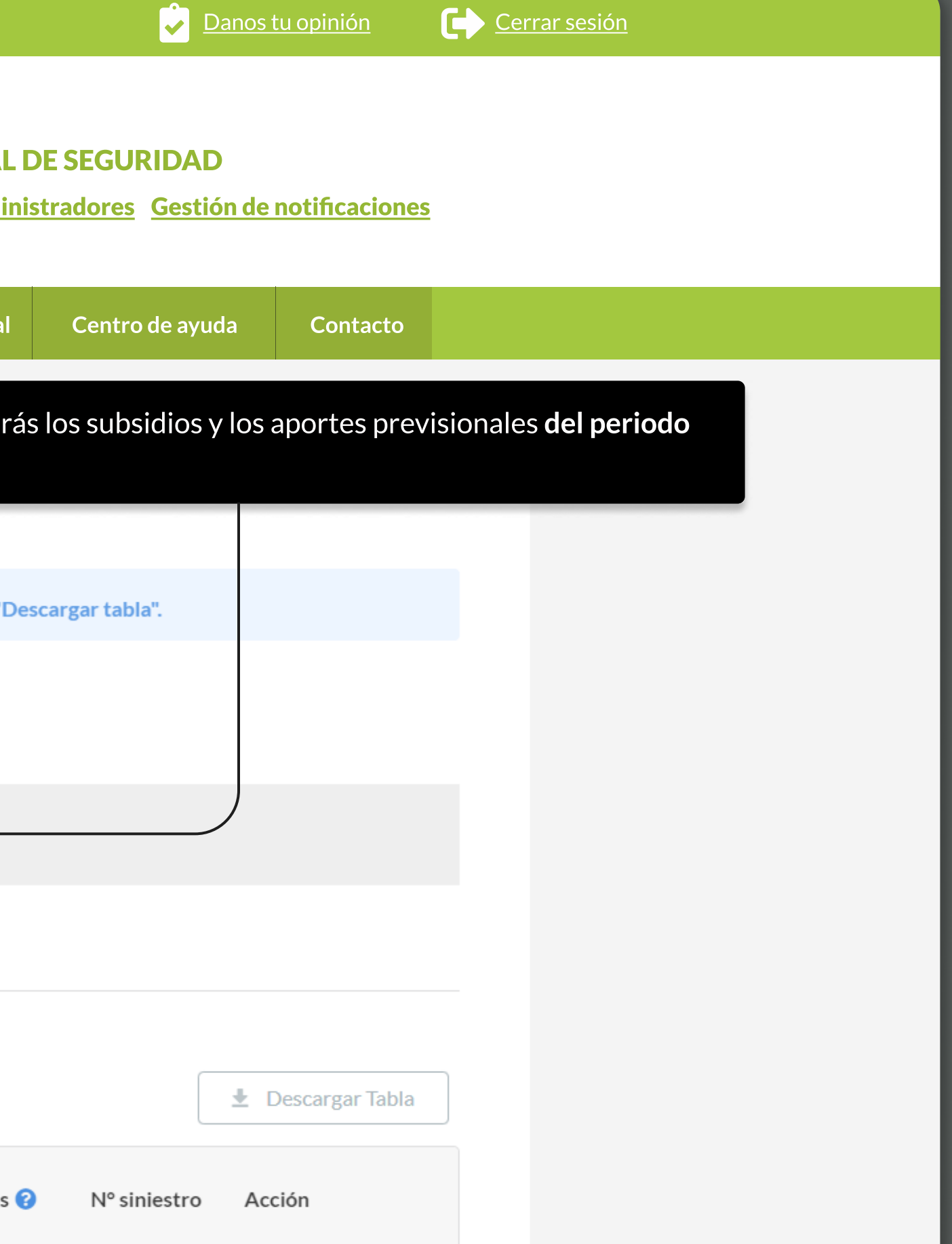

PÁGINA: PAGO DELEGADO - ADMINISTRACIÓN DE SINIESTROS

| Inicio                        | Revisa tu caso                         |                                            |                                              | Tour                            | Virtual            |
|-------------------------------|----------------------------------------|--------------------------------------------|----------------------------------------------|---------------------------------|--------------------|
| Sucursal virtua               | I > Administración                     | de Siniestros > Pago delega                | do                                           |                                 |                    |
| Pago Dele<br>En esta sección  | <b>gado</b><br>podrás ver el listado o | 7<br>En e<br>de pagos efectuados a tuiinic | el detalle se mostra<br>io y término del rep | rá la fecha de<br>ooso y el núm | e pago<br>iero co  |
| <b>1</b> Utiliza k            | os filtros para agilizar t             | tú búsqueda. Para ver ma Si b<br>bus       | uscas un siniestro c<br>cador para buscar a  | le trabajador<br>a través de: R | r en es<br>LUT, no |
| Fecha de pago<br>Julio 2023   | desde:                                 | Fecha de pago has<br>Julio 2023 Para       | a ver más informaci                          | ón haz clic s                   | obre e             |
| <b>Subsidios</b><br>\$708.530 | Aportes Previsionale<br>\$160.305      | es del período                             |                                              |                                 |                    |
| Detalle de p                  | agos                                   |                                            |                                              |                                 |                    |
| Buscar                        |                                        | Q                                          |                                              |                                 |                    |
| Fecha de<br>pago              | RUT                                    | Nombre                                     | Inicio<br>reposo                             | Término<br>reposo               | Días               |
| 07-2023                       | *****                                  | *****                                      | **** 2023-05-08                              | 2023-05-12                      | 5                  |
| 07-2023                       | *****                                  | *****                                      | **** 2023-07-01                              | 2023-07-30                      | 30                 |
| Mostrando 10                  | ✓ de 2 encontrados.                    |                                            |                                              |                                 |                    |
|                               |                                        |                                            |                                              |                                 |                    |

MOSTRANDO: 09 DE 17 SLIDES

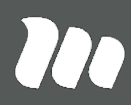

o, el RUT y nombre del trabajador, orrespondiente al siniestro.

specífico, puedes utilizar el ombre o número de siniestro.

el botón "**Ver detalle**"

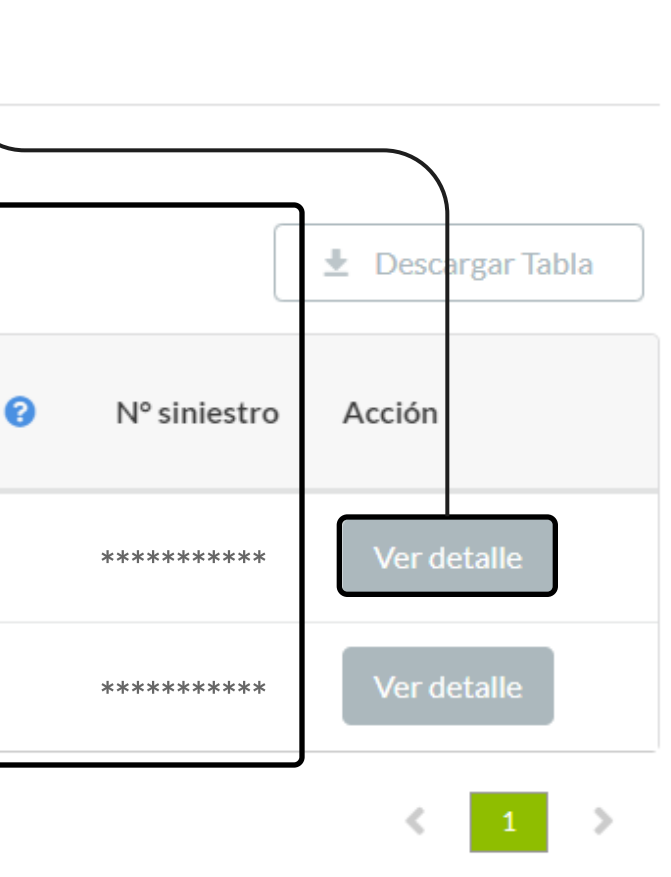

PÁGINA: PAGO DELEGADO - ADMINISTRACIÓN DE SINIESTROS

|                                                      |                                                  | (8)                  |
|------------------------------------------------------|--------------------------------------------------|----------------------|
| Inicio Revisa tu caso                                |                                                  | Se abrira            |
| Sucursal virtual > Administración                    | n de Siniestros > Pago delegado                  | el sinies            |
| Pago Delegado                                        |                                                  | monto s<br>familiar, |
| En esta sección podrás ver el listado                | Detalle del beneficio                            | Una vez              |
| Utiliza los filtros para agilizar-                   |                                                  |                      |
| Fecha de pago desde:<br>Julio 2023                   | Renta neta por día Sul<br>\$27.562 \$1           | bsidio<br>137.810    |
| Subsidios Aportes Previsional<br>\$708.530 \$160.305 | Monto previsión Mo<br>\$19.349 \$1               | onto salud<br>1.829  |
| Detalle de pagos                                     | Banco Nú<br>************************************ | imero de cuenta      |
|                                                      | C.C.A.F. 😮 A.I                                   | F.C. 😮               |
| Buscar                                               | \$0 \$0                                          | )                    |
| Fecha de<br>RUT<br>pago                              | Fondo DESH 🕜<br>\$0                              |                      |
| 07-2023 **********                                   | Aceptar                                          |                      |
| 07-2023 ***********                                  |                                                  |                      |
| Mostrando 10 v de 2 encontrados.                     |                                                  |                      |
|                                                      |                                                  |                      |

MOSTRANDO: 10 DE 17 SLIDES

### 70

á una ventana en la cual encontrarás la siguiente información sobre tro del trabajador: Renta neta por día, subsidio, monto previsión, salud, banco, número de cuenta, caja de compensación de asignación , administradora de fondos de cesantía y fondo de desahucio.

 $\widehat{}$ 

hayas encontrado la información que buscas puedes presionar el **Aceptar**" para cerrar el modal.

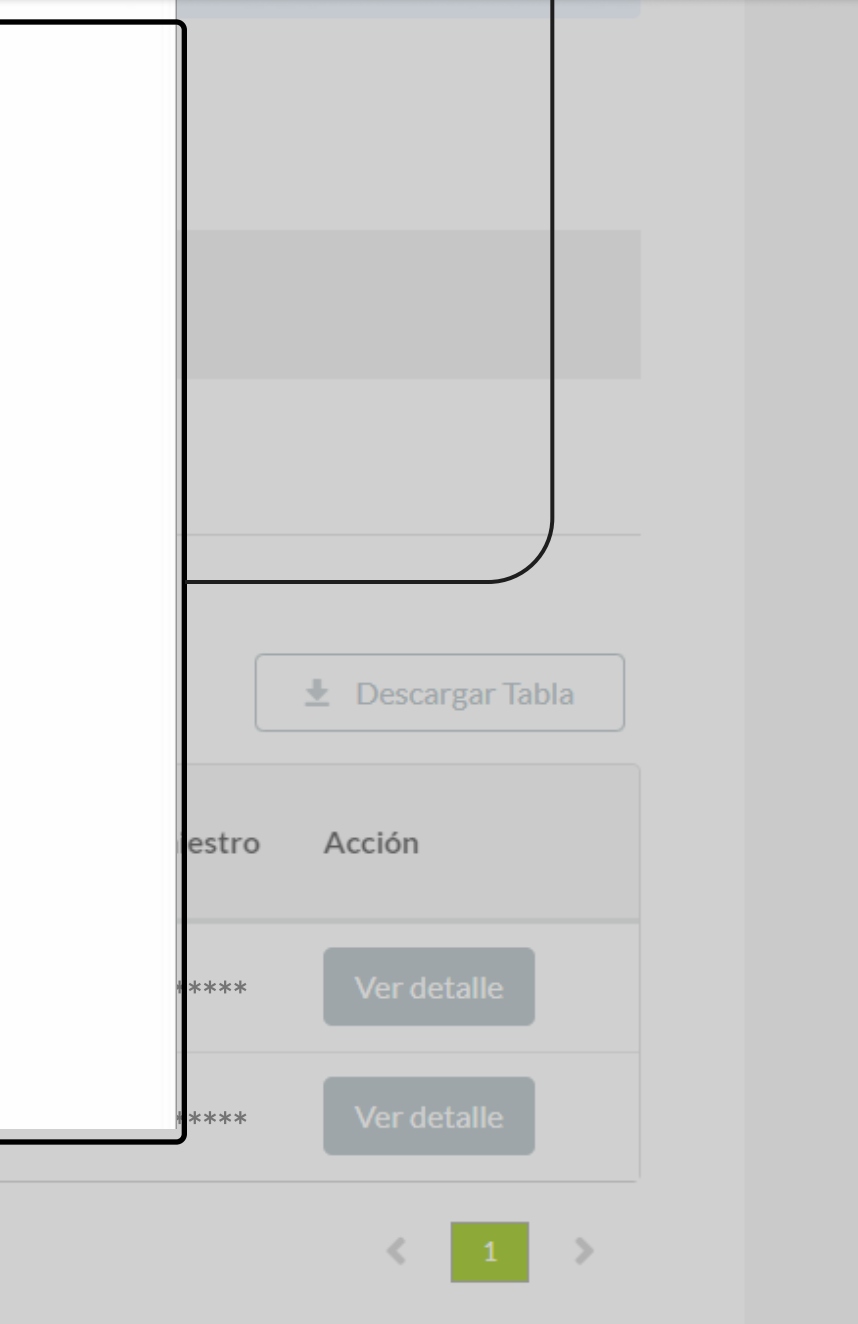

PÁGINA: PAGO DELEGADO - ADMINISTRACIÓN DE SINIESTROS

| Inicio                        | Revisa tu caso                          |                                                  | _                                      | Tour                                   | Virtual        |
|-------------------------------|-----------------------------------------|--------------------------------------------------|----------------------------------------|----------------------------------------|----------------|
| Sucursal virtua               | al > Administraciór                     | n de Siniestros > Pago delegado                  |                                        |                                        |                |
| Pago Dele<br>En esta secciór  | <b>egado</b><br>n podrás ver el listado | de pagos efectuados a tu empresa, según          | convenio de Pago                       | o Delegado.                            |                |
| i Utiliza l                   | os filtros para agilizar                | tú búsqueda. P 9 más informaciones               | puedes hacer clie                      | c en <b>"Ver detalle</b> "             | o en "D        |
| Fecha de pago<br>Julio 2023   | o desde:                                | Fecha de paTambién puedJulio 2023haciendo clic e | es descargar<br>en el botón " <b>[</b> | toda la infor<br><b>Descargar ta</b> l | mació<br>bla". |
| <b>Subsidios</b><br>\$708.530 | Aportes Previsional<br>\$160.305        | es del período                                   |                                        |                                        |                |
| Detalle de p                  | oagos                                   |                                                  |                                        |                                        |                |
| Buscar                        |                                         | Q                                                |                                        |                                        |                |
| Fecha de<br>pago              | RUT                                     | Nombre                                           | Inicio<br>reposo                       | Término<br>reposo                      | Días           |
| 07-2023                       | ****                                    | *****                                            | 2023-05-08                             | 2023-05-12                             | 5              |
| 07-2023                       | ****                                    | *****                                            | 2023-07-01                             | 2023-07-30                             | 30             |
| Mostrando 10                  | ✓ de 2 encontrados.                     |                                                  |                                        |                                        |                |
|                               |                                         |                                                  |                                        |                                        |                |

MOSTRANDO: 11 DE 17 SLIDES

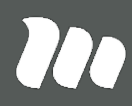

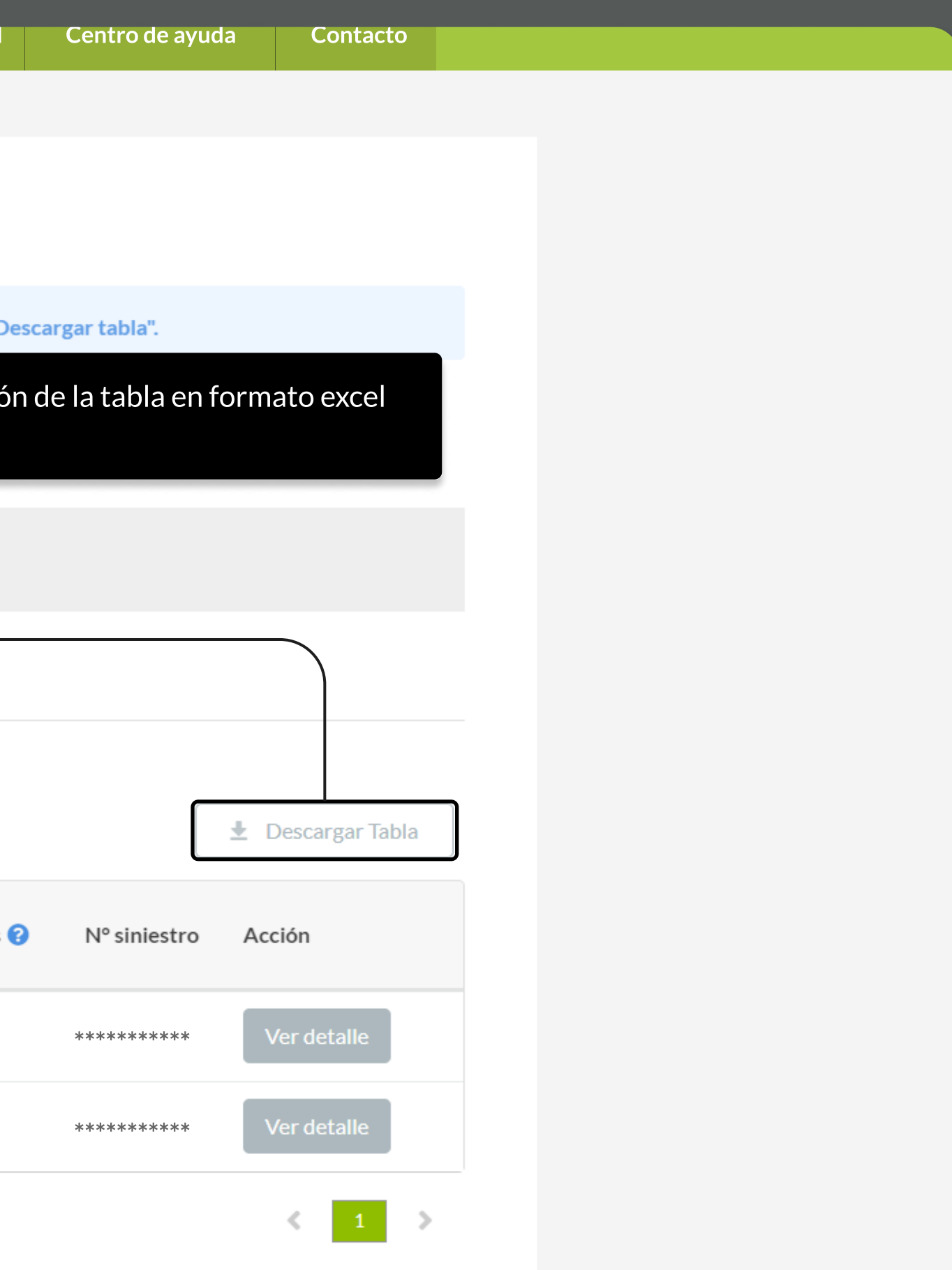

### Solicitud de devolución

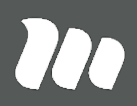

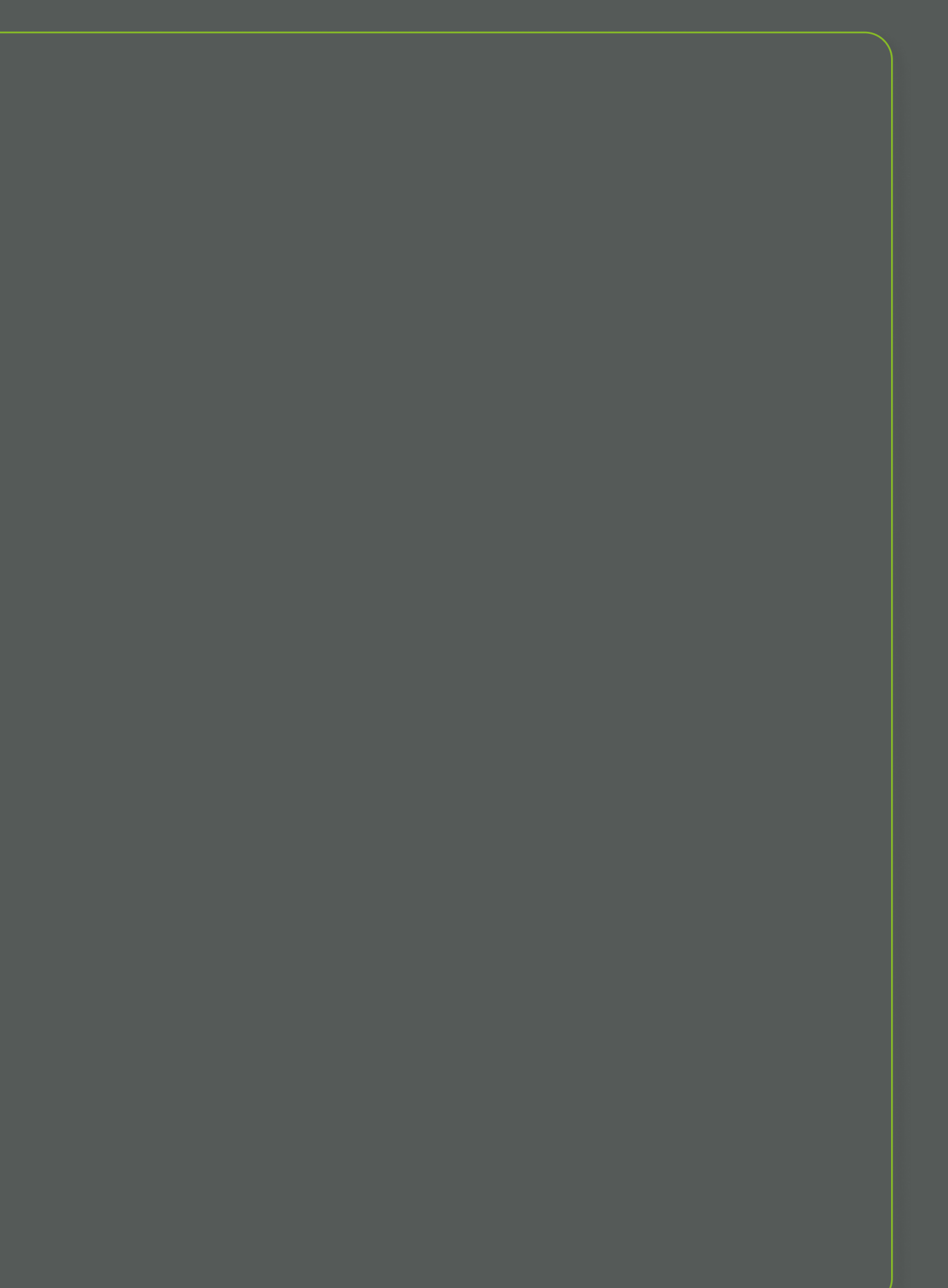

**PÁGINA:** HOME SUCURSAL VIRTUAL EMPRESAS

Aviso: Para una mejor experiencia en la navegación del portal, te recomendamos utilizar Google Chrome o Mozilla Firefox

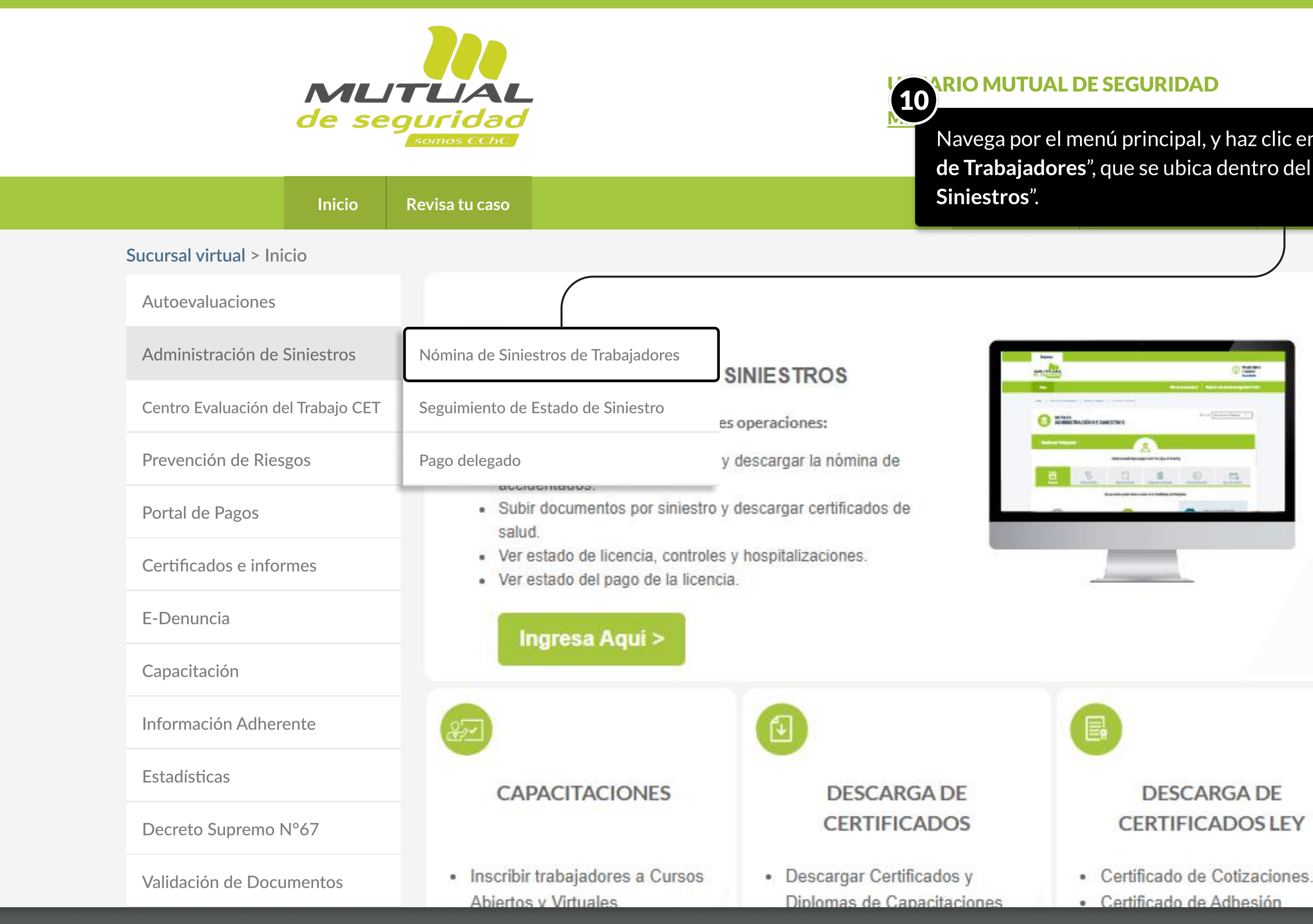

MOSTRANDO: 13 DE 17 SLIDES

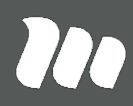

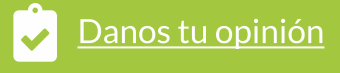

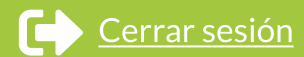

Navega por el menú principal, y haz clic en la opción "Nómina de Siniestros de Trabajadores", que se ubica dentro del servicio de "Administración de

PÁGINA: NÓMINA DE SINIESTROS DE TRABAJADORES - ADMINISTRACIÓN DE SINIESTROS

Aviso: Para una mejor experiencia en la navegación del portal, te recomendamos utilizar Google Chrome o Mozilla Firefox

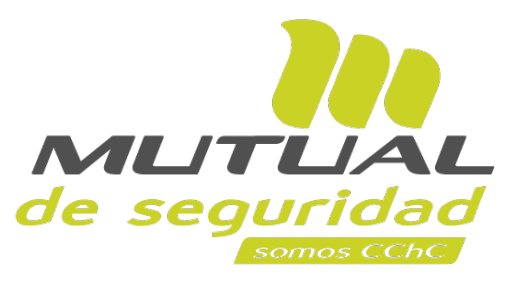

**USUARIO MUTUAL DE SEGURIDAD** 

Mis datos Mis administradores Gestión de notificaciones

| Inic                                                                               | cio Re                                   | visa tu caso                                |                                                              |                                                                                                    | 1                                                                   | Four Virtual                            | Centr                                 | o de ayuda Co                                                                     | ntacto                |
|------------------------------------------------------------------------------------|------------------------------------------|---------------------------------------------|--------------------------------------------------------------|----------------------------------------------------------------------------------------------------|---------------------------------------------------------------------|-----------------------------------------|---------------------------------------|-----------------------------------------------------------------------------------|-----------------------|
| Sucursal vii                                                                       | rtual > Adm                              | ninistración                                | de Siniestros > Nómin                                        | a de Siniestros de                                                                                                    | Trabaj <b>11</b> s                                                  |                                         |                                       |                                                                                   |                       |
| Admin<br>En esta seccio<br>Nómina d                                                | istració<br>ón podrás ver<br>e trabajad  | on de Si<br>el listado de tr<br>ores        | <b>niestros</b><br>abajadores según empresa,                 | descargar la tabla y re                                                                                                    | visar el resu<br>visar el resu                                      | o encontra<br>el siniestr<br>iestro ind | arás una t<br>o que pos<br>icado en l | abla con los sinie<br>sea días de repos<br>a tabla.                               | stros as<br>o labora  |
| *****                                                                              | *****                                    | ** <b>T</b> od                              | os los centros de trab 🔻                                     | Apellido, RUT o N                                                                                                    | Siniestro                                                           | ۹                                       | <b>T</b> Filtros                      | 🛓 Descarg                                                                         | gar Tabla             |
| ante                                                                               | eriores a este                           | periodo, haz cl                             | ic en Filtros y filtra según feo                             | cha de ingreso.                                                                                                    | nos ultimos 120 días. En                                            | caso que requ                           | ieras gestiona                        | ir siniestros de trabajad <del>o</del>                                            |                       |
| Fecha de<br>ingreso                                                                | N°<br>Siniestro                          | Rut<br>trabajador                           | ic en Filtros y filtra según feo<br>Nombre                   | cha de ingreso.<br>oo de Estado de<br>niestro Calificación                                                                                                    | Estado de<br>Documentación                                          | Días de<br>Reposo                       | Licencia<br>activa                    | Pago de Subsidio ()                                                               | Ver                   |
| Fecha de<br>ingreso<br>20-07-<br>2023                                              | N°<br>Siniestro                          | Rut<br>trabajador                           | Nombre Tip                                                   | cha de ingreso.<br>oo de Estado de<br>niestro Calificación                                                                                                    | Estado de<br>Documentación                                          | Días de<br>Reposo                       | Licencia<br>activa                    | Pago de Subsidio (?)<br>DOCUMENTACION<br>PENDIENTE                                | Ver<br>siniestro      |
| Fecha de<br>ingreso       20-07-<br>2023       20-07-<br>2023                      | N°<br>Siniestro<br>********              | Rut<br>trabajador<br>*********              | Nombre Tip<br>************************************           | cha de ingreso.<br>oo de Estado de<br>niestro Calificación<br>Image: Construction of the second second | Estado de<br>Documentación<br>INCOMPLETA<br>INCOMPLETA              | Días de<br>Reposo<br>1                  | Licencia<br>activa<br>NO              | Pago de Subsidio (?)<br>DOCUMENTACION<br>PENDIENTE<br>PENDIENTE                   | Ver<br>siniestre      |
| Fecha de<br>ingreso       20-07-<br>2023       20-07-<br>2023       10-07-<br>2023 | N°<br>Siniestro<br>*********<br>******** | Rut<br>trabajador<br>*********<br>********* | Nombre   Tip<br>Sin     ************************************ | cha de ingreso.<br>too de Estado de<br>hiestro Calificación<br>Calificación<br>Calificación<br>Calificación<br>Calificación<br>Calificación<br>Calificación<br>Calificación                                                                                                    | Estado de<br>Documentación<br>INCOMPLETA<br>INCOMPLETA<br>PENDIENTE | Días de<br>Reposo<br>1<br>0             | Licencia<br>activa<br>NO<br>NO        | Pago de Subsidio (?)<br>DOCUMENTACION<br>PENDIENTE<br>PENDIENTE<br>NO CORRESPONDE | Ver<br>siniestri<br>@ |

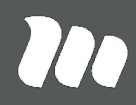

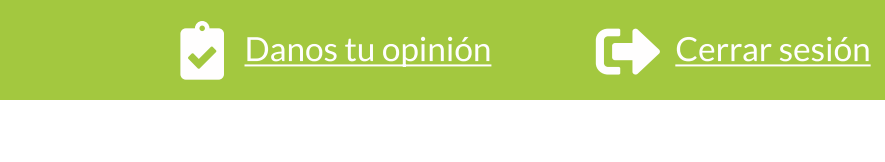

ados a tu empresa. naz clic en el ícono de

PÁGINA: NÓMINA DE SINIESTROS DE TRABAJADORES - ADMINISTRACIÓN DE SINIESTROS

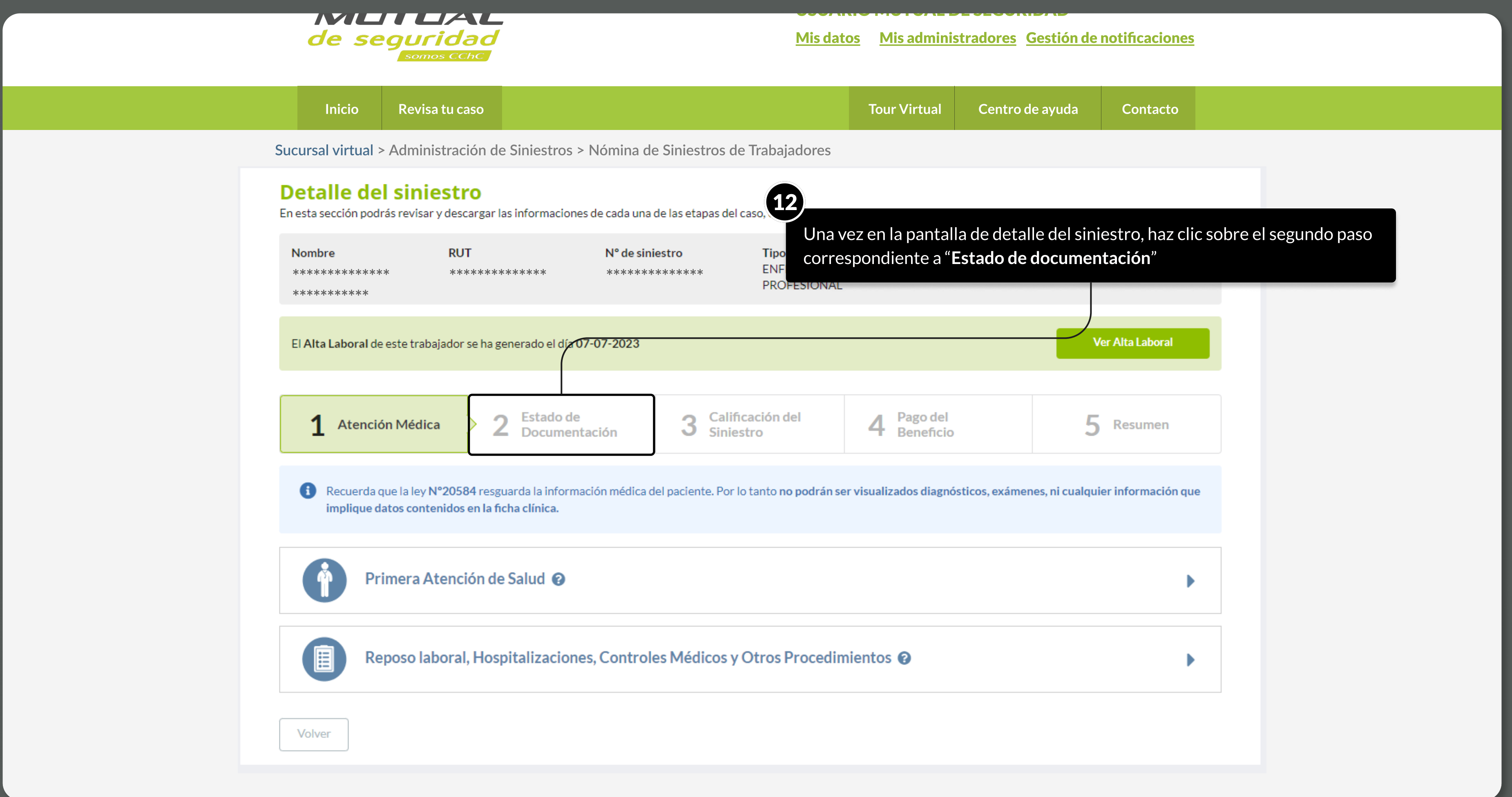

MOSTRANDO: 15 DE 17 SLIDES

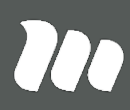

#### PÁGINA: NÓMINA DE SINIESTROS DE TRABAJADORES - ADMINISTRACIÓN DE SINIESTROS

| de seguride<br>somos CO                                          | Mis datos <u>Mis administradores</u> <u>Gestión de notificaciones</u>                                                                                                    |
|------------------------------------------------------------------|----------------------------------------------------------------------------------------------------|
| Inicio Revisa tu c                                               | aso Tour Virtual Centro de ayuda Contacto                                                                                                    |
| Sucursal virtual > Administrac                                   | ión de Siniestros > Nómina de Siniestros de Trabajadores                                                                                                    |
| <b>Detalle del sinies</b><br>En esta sección podrás revisar y de | Solicitud de devolución y/o reintegro de subsidios de incapacidad<br>laboral 13                                                                                                    |
| Nombre     F       ************************************          | Se abrirá un modal que te indicará los datos de la solicitud de devolución en<br>el que será necesario que hagas clic sobre el botón de "Autorizo reembolso".<br>Nombre del trabajador: *************************                                               |
| El Alta Laboral de este trabajad                                 | RUT: ************************************                                                                                                    |
| <b>1</b> Atención Médica                                         | Fecha término reposo laboral: 12-05-2023     Nº de días de reposo laboral: 3     Mediante este acto declaro formalmente la solicitud de reembolso, adjuntando los                                                                                               |
| Recuerda que la ley N°20 implique datos contenid                 | antecedentes indicados en anexo Nº4 "Documentación necesaria para el Cálculo del<br>Subsidio por la capacidad Temporal - Trabajador Dependiente". ni cualquier información que<br>Dicho reembolso será realizado según la modalidad de pago que esta empresa ha |
| Primera Ater                                                     | informado a Mutual de Seguridad y tengo pleno conocimiento que, en caso de no<br>adjuntar la documentación establecida el reembolso no podrá ser efectivo.                                                                                                    |
| Reposo labor                                                     | Volver Aceptar                                                                                                    |
| Volver                                                           |                                                                                                    |

MOSTRANDO: 16 DE 17 SLIDES

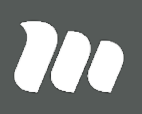

# **TUTORIALES DE USO SUCURSAL VIRTUAL**

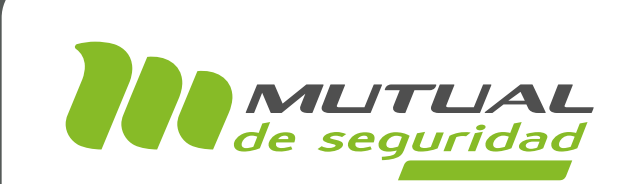

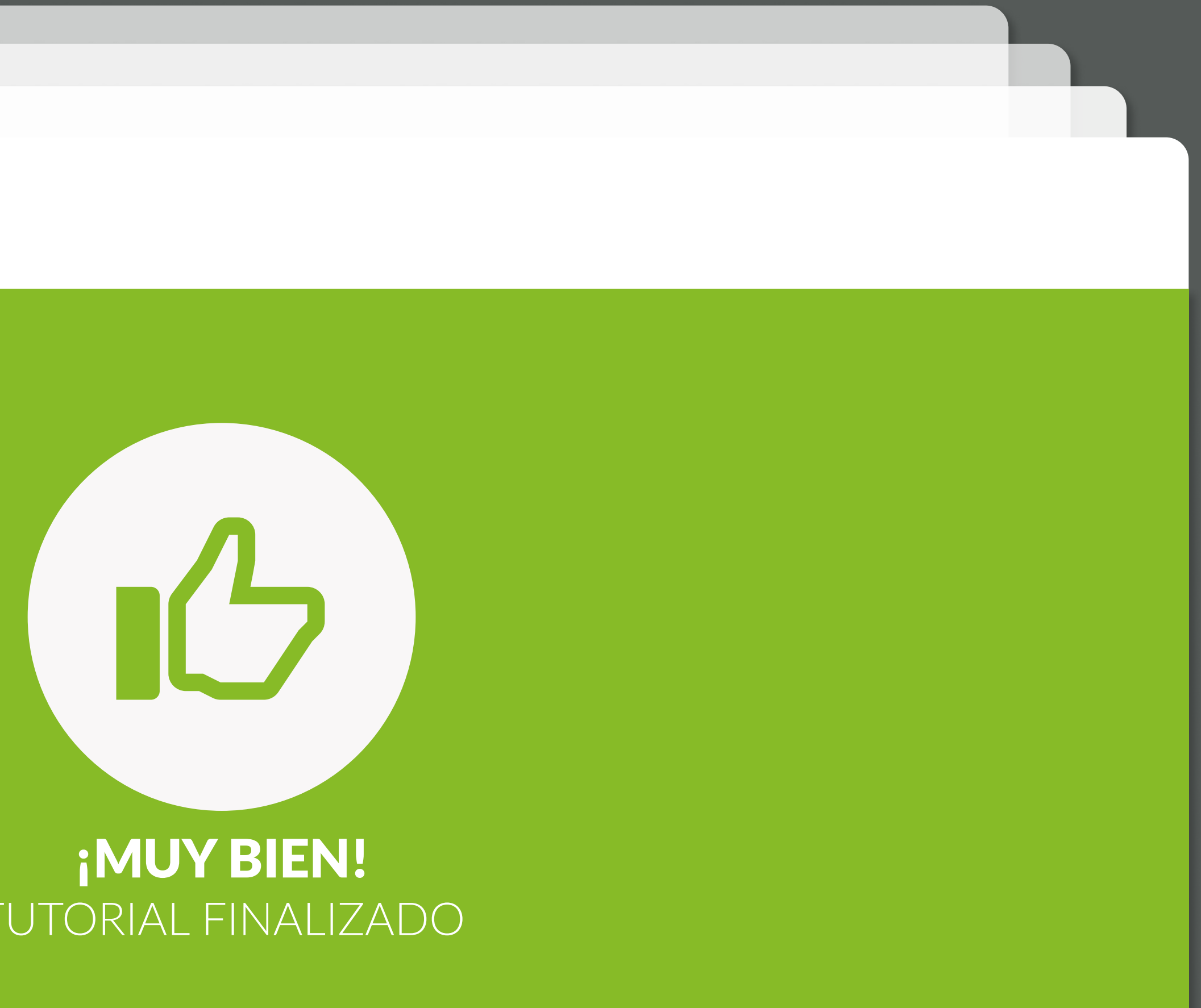

# TUTORIAL FINALIZADO

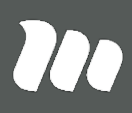